## Inspect cause book

This step-by-step guide outlines the general process required to inspect cause book using iCMS. It is for general guidance only. The screenshots provided hereunder are for general illustration purpose and may not be specific for the case/document concerned.

| Item | Process                                                                                                    | Relevant screenshots for reference                                                                                                    |  |  |  |
|------|----------------------------------------------------------------------------------------------------|----------------------------------------------------------------------------------------------------|--|--|--|
| 1.   | Access Inspect Cause<br>Book/Register of Claims<br>function<br>Select "Inspect Cause<br>Book/Register of Claims">                                                                                                    | <image/> Image: Constant of the state of the state of |  |  |  |
| 2.   | Select court level<br>Select "DC - District Court"<br>in "Court Level"><br>Click "Next">                                                                                                    | Inspect Cause Book / Register of Claims  Screen ID: EDOC-CLV-00201  Please select court level: Court Level DC - District Court  NEXT                                                                                                    |  |  |  |
| 3.   | Search Cause Book<br>"Court Level*" is pre-<br>filled as "DC – District<br>Court"><br>Select "Case Type*"><br>Select "Year*"><br>Select "Year*"><br>Select "Month*"><br>Input "Email Address*" for<br>receiving access code for<br>cause book inspection><br>Input "Re-enter Email<br>Address*"> | Step 1: Search Cause Book       Streen Decision         Impact Cause Book       Impact Cause Book         Impact Cause Book       Impact Cause Book                                                                                                    |  |  |  |

| Item | Process                      | Relevant screenshots for reference                                                                                                    |                                                                                                    |  |  |
|------|------------------------------|----------------------------------------------------------------------------------------------------|----------------------------------------------------------------------------------------------------|--|--|
|      | Set up "Verification         | Court Level * Email Address * DC - District Court                                                                                                    |                                                                                                    |  |  |
|      | Code*" (must be in 6-8       | Case Type *                                                                                                    | (for receiving access code for cause book inspection)                                                                                                    |  |  |
|      | alphanumeric code)>          | CJ - Civil Action                                                                                                    | Re-enter Email Address *                                                                                                    |  |  |
|      |                              | Year* 2022                                                                                                    | [Remarks: Please note that the access code is to be used once only. A new<br>access code will be generated when you re-access this function to inspect      |  |  |
|      | [Note: Please remember the   | Month *                                                                                                    | cause book within the validity period.]                                                                                                    |  |  |
|      | Verification Code for        | October 🗸 🗸                                                                                                    |                                                                                                    |  |  |
|      | inspection of cause book at  |                                                                                                    | [Remarks: Please <b>remember</b> this verification code because you are required<br>to input this verification code to commence cause book inspection after |  |  |
|      | item 8 and re-generation of  |                                                                                                    | payment of prescribed fee.]                                                                                                    |  |  |
|      | access code in item 10.1     | Captcha Code 💿 Image 🔵 Audio                                                                                                    | Please input the captcha code shown in the image *                                                                                                    |  |  |
|      |                              | VI Atex                                                                                                    |                                                                                                    |  |  |
|      | Input the captcha code*>     | TRACE                                                                                                    |                                                                                                    |  |  |
|      | 1 1                          | C.                                                                                                    |                                                                                                    |  |  |
|      | Click "NEXT">                |                                                                                                    |                                                                                                    |  |  |
|      |                              | NE                                                                                                    | π (                                                                                                    |  |  |
|      |                              |                                                                                                    |                                                                                                    |  |  |
| 4.   | <u>Payment</u>               | Step 2: Payment                                                                                                    |                                                                                                    |  |  |
|      |                              |                                                                                                    |                                                                                                    |  |  |
|      | Click "PAY">                 | Inspect Cause Book                                                                                                    |                                                                                                    |  |  |
|      |                              |                                                                                                    |                                                                                                    |  |  |
|      |                              |                                                                                                    |                                                                                                    |  |  |
|      |                              |                                                                                                    |                                                                                                    |  |  |
|      |                              | Search Cause Book Payment                                                                                                    | Acknowledgement Inspect Cause Book                                                                                                    |  |  |
|      |                              |                                                                                                    |                                                                                                    |  |  |
|      |                              | Note:<br>1) The search fee is non-refundable once the procedures:                                                                                                    | for inspection of cause book commence.                                                                                                    |  |  |
|      |                              | 1) The search res is non-neutrino able once the procedures for inspection of cause book commence. 2) Cause book is normally available for inspection for 7 hours and 45 minutes after payment. Cause Book Name Payment Item (s) Amount |                                                                                                    |  |  |
|      |                              |                                                                                                    |                                                                                                    |  |  |
|      |                              | All Service Ees under the Co                                                                                                    | urt Droceedings (Electronic Technology)                                                                                                    |  |  |
|      |                              | Cause Book - Personal<br>Injuries Action (01/11/2021 -<br>Cause Book - Personal<br>(District Court) (Electronic Fe                                                                                                    | es) Rules (except Authentication of a<br>Search in the Pedictry for each document                                                                           |  |  |
|      |                              | 30/11/2021) or file referred to or required                                                                                                    |                                                                                                    |  |  |
|      |                              |                                                                                                    | Total Search Fee: HKD 14.00                                                                                                    |  |  |
|      |                              | BACK                                                                                                    | DAV                                                                                                    |  |  |
|      |                              | DACK                                                                                                    | PAT                                                                                                    |  |  |
|      |                              |                                                                                                    |                                                                                                    |  |  |
| 5.   | Select one "Payment          |                                                                                                    |                                                                                                    |  |  |
|      | Method" and the "PAY"        | Online Payment Service                                                                                                    | Screen ID: EPY-SET-0001                                                                                                    |  |  |
|      | will be activated>           | Type of Service: Judiciary On                                                                                                    | ine Payment Service                                                                                                    |  |  |
|      |                              | Merchant Name: The Judiciary<br>e-Cause Book InspectionTransaction Reference No: B034300001-                                                                                                    | 4                                                                                                    |  |  |
|      | Click "PAY">                 | Transaction Date: 28/01/2022<br>Total Amount: HKD 16:00                                                                                                    |                                                                                                    |  |  |
|      |                              |                                                                                                    |                                                                                                    |  |  |
|      | [Note: You will be           | Payment Method:                                                                                                    |                                                                                                    |  |  |
|      | redirected to the website of | CANCEL                                                                                                    | PAY                                                                                                    |  |  |
|      | External Payment Service     | Please take note of the transaction reference number or PRINT                                                                                                    | the page for enquiry on the payment status when necessary.                                                                                                  |  |  |
|      | Provider for navment         | <ul> <li>After pressing the pay button, please DO NOT leave this page u<br/>your transaction may not be successful.</li> </ul>                                                                                                    | ntil you are redirected to the acknowledgement page, otherwise                                                                                              |  |  |
|      | Unon successful nave         | <ul> <li>Merchant Name is applicable to credit card payment method</li> <li>PPS Shop&amp;Buy(PPSB) does not support payment via browsers<br/>moment if you wish to pay by PPSP plasse change to use does</li> </ul>                    | nny.<br>of mobile devices (including mobile phones and tablets) at the<br>ston computer                                                                     |  |  |
|      |                              | <ul> <li>Some users may receive an error page or have to wait for sever<br/>payment gateway. If you experience such a problem, please wa</li> </ul>                                                                                    | al minutes before they get a response from the credit card<br>it a moment and retry, or change to use PPSB to settle the                                    |  |  |
|      | you will be redirected back  | payment. We apologise for any inconvenience caused.<br>• Different credit card issuers may have implemented different r                                                                                                    | nechanisms to authenticate the cardholder's identity during online                                                                                          |  |  |
|      | to iCMS to proceed to Step   | <ul> <li>payment. Please contact your card issuer if you want to learn n</li> <li>For refund of online payment, it will normally be conducted eit<br/>party or lengt representative</li> </ul>                                         | ore about the verified by visa and MasterCard SecureCode service.<br>her by way of cheque, bank draft or cash to the appropriate case                       |  |  |
|      | 3 at item 6.]                | purg or regurrepresentative.                                                                                                    |                                                                                                    |  |  |
|      |                              |                                                                                                    |                                                                                                    |  |  |
|      |                              |                                                                                                    |                                                                                                    |  |  |
|      | 1                            | 1                                                                                                    |                                                                                                    |  |  |

| Item | Process                                                                                                    | Relevant screenshots for reference                                                                                      |  |  |  |
|------|----------------------------------------------------------------------------------------------------|----------------------------------------------------------------------------------------------------|--|--|--|
| 6.   | Acknowledgement                                                                                                    | Step 3: Acknowledgement                                                                                                 |  |  |  |
| 6.   | Acknowledgement         Click "SAVE         ACKNOWLEDGEMENT">         Click "DOWNLOAD" in         the popup of "Confirm to         download file?">         Click "Open file" to         retrieve the         Acknowledgement>         Click "SAVE PAYMENT         RECEIPT">         Click "DOWNLOAD" in         the popup of "Confirm to         download file?"> | Step 3: Acknowledgement<br>Step 3: Acknowledgement<br>search Cause Book                                                 |  |  |  |
|      | Click "Open file" to<br>retrieve the Payment<br>receipt><br>Click "NEXT">                                                                                                    | CLOSE DOWNLOAD<br>B0271000014_Paympdf<br>B0271000014_Acknopdf<br>Open file                                              |  |  |  |
| 7.   | Input one-time access<br>code<br>Input the one-time access<br>code sent via the email<br>provided in item 3 above><br>Click "SUBMIT">                                                                                                    | One-Time Access Code<br>Access code:<br>BACK SUBMIT                                                                     |  |  |  |
| 8.   | Input verification code<br>Input the verification code<br>set up in item 3 above><br>Click "INSPECT CAUSE<br>BOOK">                                                                                                    | Inspect Cause Book Please input your Verification Code below to inspect cause book Verification Code INSPECT CAUSE BOOK |  |  |  |

| Item | Process                                                                                     | Relevant screenshots for reference                                                                                    |                    |  |  |
|------|---------------------------------------------------------------------------------------------|----------------------------------------------------------------------------------------------------|--------------------|--|--|
| 9.   | Inspect Cause Book                                                                          | Step 4: Inspect Cause Book                                                                                            |                    |  |  |
|      | Click the hyper link under<br>the column of "CAUSE<br>BOOK NAME" to view the<br>cause book> | Inspect Cause Book                                                                                                    | Inspect Cause Book |  |  |
|      | OR                                                                                          | The cause book(s) can be inspected during the following period.<br>Valid From Valid To                                |                    |  |  |
|      | Tick the checkbox in the                                                                    | 28/0/2022 10:22 28/0/2022 18/07                                                                                       |                    |  |  |
|      | right column next to the                                                                    | Image: Code book rame           1         Cause Book - Personal Injuries Action (01 November 2021)                    |                    |  |  |
|      | hyper link then click                                                                       | 2 Cause Book - Personal Injuries Action (03 November 2021)                                                            |                    |  |  |
|      | "OPTAIN SELECTED                                                                            | 3 Cause Book - Personal Injuries Action (04 November 2021)                                                            |                    |  |  |
|      | OBTAIN SELECTED                                                                             | Cause Book - Personal Injuries Action (09 November 2021)     Cause Book - Personal Injuries Action (09 November 2021) |                    |  |  |
|      | CAUSE BOOKS" to                                                                             | 6 Cause Book - Personal Injuries Action (18 November 202))                                                            |                    |  |  |
|      | download the cause book                                                                     | 7 Cause Book - Personal Injuries Action [24 November 202]]                                                            |                    |  |  |
|      | cause books for<br>downloading)>                                                            | BACK OBTAIN SELECTED CAUSE BOOKS CLOSE                                                                                |                    |  |  |
|      | Click "DOWNLOAD" in<br>the popup of "Confirm to<br>download file?" >                        | Confirm to download file?                                                                                             |                    |  |  |
|      |                                                                                             | CLOSE DOWNLOAD                                                                                                    |                    |  |  |
|      | Click "Open file" at the<br>bottom to retrieve the zip<br>files>                            | Cause_Book_Personalzip<br>Open file                                                                                   |                    |  |  |

| Step-by-step | guide - | "Inspect | cause | book" |
|--------------|---------|----------|-------|-------|
|--------------|---------|----------|-------|-------|

| Item | Process                                                                                                    | Relevant screenshots for reference                                                                                                    |  |  |  |
|------|----------------------------------------------------------------------------------------------------|----------------------------------------------------------------------------------------------------|--|--|--|
| 10.  | <u>Re-access the cause book</u><br><u>concerned</u>                                                                                                    | Repeat items 1 to 3 above to access Inspect Cause Book function and<br>repeat <u>Step 1: Search Cause Book</u><br>Inspect Cause Book                                                                                                    |  |  |  |
|      | Within the validity period<br>of inspection, i.e. normally<br>7 hours and 45 minutes<br>after payment, if you wish<br>to re-access the cause book<br>concerned, repeat items 1<br>to 3.                                                                                                    | Search Cause Book       Payment       Acknowledgement       Inspect Cause Book         Notee         1       Use of the documents or search results is solely for use for court proceedings related matters unless otherwise approved by the Court.         2       For inspect in of cause book created before the date of implementation of iCMS (see attached table), please approach the Registry Counter for assistance if necessary.         Court Level       Case Type       Date of implementation of iCMS         District Court       Personal Injuries Action (DCPI)       06/05/2022         District Court       To Ducit To TUTION       05/05/2022                                                                                                    |  |  |  |
|      | Input the same set of<br>information in the<br>respective fields of "Court<br>Level*", "Case Type*",<br>"Year*", and "Month*",<br>"Email Address*", "Re-<br>enter Email Address*" and<br>"Verification Code*"<br>provided in item 3 above<br>for re-generating and<br>receiving a new one-time<br>access code><br>Input the captcha code*><br>Click "NEXT"> | Description       Description         Description       Description         Description       Contraction         Description       Description         Description       Description |  |  |  |
| 11.  | Input one-time access<br>code<br>Input the re-generated one-<br>time access code sent via<br>the email provided in item<br>10 above><br>Click "SUBMIT">                                                                                                    | One-Time Access Code<br>Access code:<br>BACK SUBMIT                                                                                                    |  |  |  |

| Item | Process                                                                                | Relevant screenshots for reference                                                                                                    |                                                                                                |                                                                                                    |                         |
|------|----------------------------------------------------------------------------------------|----------------------------------------------------------------------------------------------------|------------------------------------------------------------------------------------------------|----------------------------------------------------------------------------------------------------|-------------------------|
| 12.  | Acknowledgement                                                                        | Inspect Cause Book                                                                                                    |                                                                                                |                                                                                                    |                         |
|      | You may opt to save the<br>"ACKNOWLEDGEMENT                                            | Search Cause                                                                                                    | 2<br>Book Payme                                                                                | ant Acknowledgement                                                                                                    | A<br>Inspect Cause Book |
|      | " and/or "PAYMENT<br>RECEIPT" as in item 6<br>above.                                   | Acknowledgement<br>e-Cause Book Inspec<br>B0343000014<br>e-Payment Transacti<br>28/01/2022 10/22-45                                                                                                    | tion Transaction Reference No.<br>on Date Time                                                 | e-Payment Transaction Reference No.<br>C202201285000489<br>e-Payment Method<br>Credit Card(JCB)                                                                                                    |                         |
|      |                                                                                        | Email Address<br>abc@email.com                                                                                                    |                                                                                                | Verification Code<br>AAAA0000                                                                                                    |                         |
|      |                                                                                        | Transaction Summar                                                                                                    | y                                                                                              |                                                                                                    |                         |
|      |                                                                                        | NO. YEA                                                                                                    | R MONTH                                                                                        | PAYMENT ITEM(S)                                                                                                    | FEE(HKD)                |
|      |                                                                                        | 1 2021                                                                                                    | November                                                                                       | All Service Fees under the Court Proceedings (Electronic<br>Technology) (District Court) (Electronic Fees) Rules (except<br>Authentication of a document by the Registrar)-Search in the<br>Registry, for each document or file referred to or required | 14.00                   |
|      |                                                                                        |                                                                                                    | SAVE PAYMENT RECEIPT                                                                           | SAVE ACKNOWLEDGEMENT NEXT                                                                                                    |                         |
| 13.  | Inspect Cause BookContinue with the<br>inspection of cause book as<br>in item 9 above. | Continue with the inspection of cause book concerned within the validity period Inspect Cause Book Description Description Des |                                                                                                |                                                                                                    |                         |
|      |                                                                                        |                                                                                                    |                                                                                                |                                                                                                    |                         |
|      |                                                                                        | The cause book(s) can be inspected during the following period:<br>Valid From Valid To                                                                                                    |                                                                                                |                                                                                                    |                         |
|      |                                                                                        | ITEM                                                                                                    | CAUSE BOOK NAME                                                                                |                                                                                                    | SELECT ALL              |
|      |                                                                                        | 1                                                                                                    | Cause Book - Personal Injuries Action (01 Nov                                                  | ember 202]]                                                                                                    |                         |
|      |                                                                                        | 2                                                                                                    | Cause Book - Personal Injuries Action (03 No                                                   | vember 2021)                                                                                                    |                         |
|      |                                                                                        | 3                                                                                                    | Cause Book - Personal Injuries Action (04 No                                                   | vember 2021)                                                                                                    |                         |
|      |                                                                                        |                                                                                                    | Cause Book - Personal Injuries Action (05 Nor<br>Cause Book - Personal Injuries Action (09 Nor | vember 2021)                                                                                                    |                         |
|      |                                                                                        | 6                                                                                                    | Cause Book - Personal Injuries Action (18 Nov                                                  | ember 2021)                                                                                                    |                         |
|      |                                                                                        | 7                                                                                                    | Cause Book - Personal Injuries Action (24 No                                                   | vember 2021).                                                                                                    |                         |
|      |                                                                                        | 8                                                                                                    | Cause Book - Personal Injuries Action (26 Nor                                                  | rember 2021).                                                                                                    |                         |
|      |                                                                                        |                                                                                                    | BACK                                                                                           | OBTAIN SELECTED CAUSE BOOKS CLOSE                                                                                                    |                         |